Set message file format, 5 sort, 5

Microsoft on the Web, 3

#### Ν

INDEX

navigate Outlook, 1 note color code, 33 edit, 33 open, 33 write a note, 33

## 0

Office Assistant deactivate, 3 choosing, 2 using, 2 Options set options, 36 Organize Pane Display, 1 Outlook exit, 4 navigate, 1 start, 1 Outlook Bar add shortcuts. 37 remove shortcuts, 37 **Outlook Today** complete a task, 38 Find a contact in Outlook Today. 38 open, 37 open a calendar item, 37 open a folder, 37 Set options, 38

### Ρ

Personal distribution list add members, 12 create, 11 delete, 13 remove members, 12 Sort, 12 Print dialog box, 4 From Print Preview, 4 options, 3 preview, 4 Set up page, 3

## 

restore deleted appointment, 25 deleted items, 10 deleted task, 28 Rule Create a detailed rule, 16 Create a simple rule, 16 Delete a rule, 17

### S

schedule task, 30 Signature create Signature, 8 Remove a Signature, 8 Select Signature, 8 spelling set spelling options for message, 14

# Т

task accept or decline task request, 31 assign to someone else, 30 create, 28 delete, 28 edit, 28 generate, 30 make a task recurring, 28 mark completed, 29 priority, 29 reassign a task request, 31 reclaim ownership, 31 restore, 28 select, 28 track status, 29 template